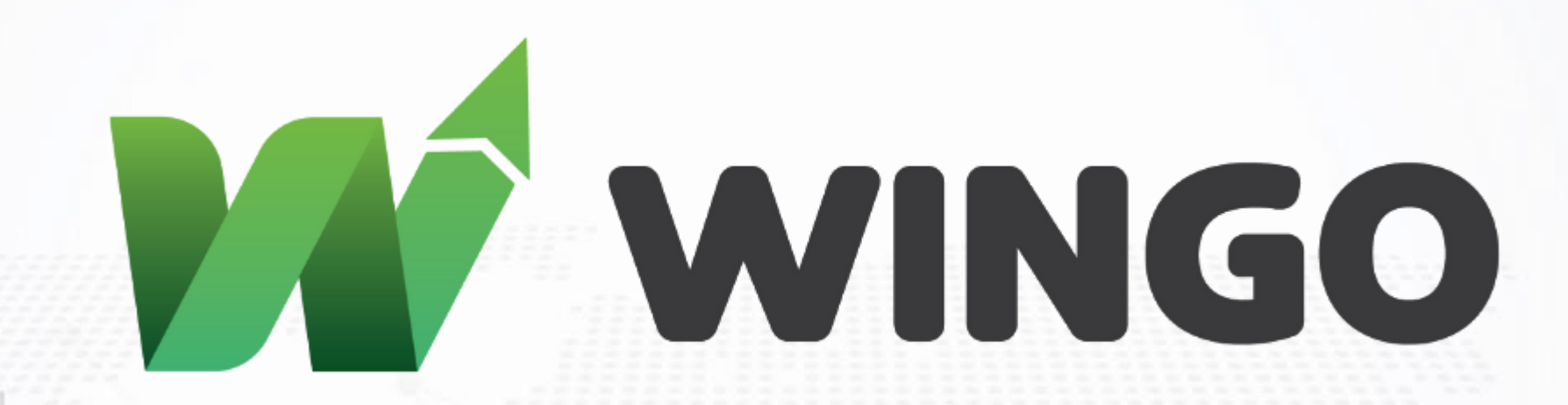

برای ورود و ثبت نام در بروکر Wingo Markets ابتدا از طریق لینک زیر، وارد سایت این بروکر شوید:

**ورود به سایت بروکر وینگو مارکتس(کلیک نمایید)** 

در صورت باز نشدن لینک از VPN استفاده کنید

اطلاعات خواسته شده را با انگلیسی وارد کنید.

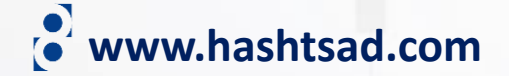

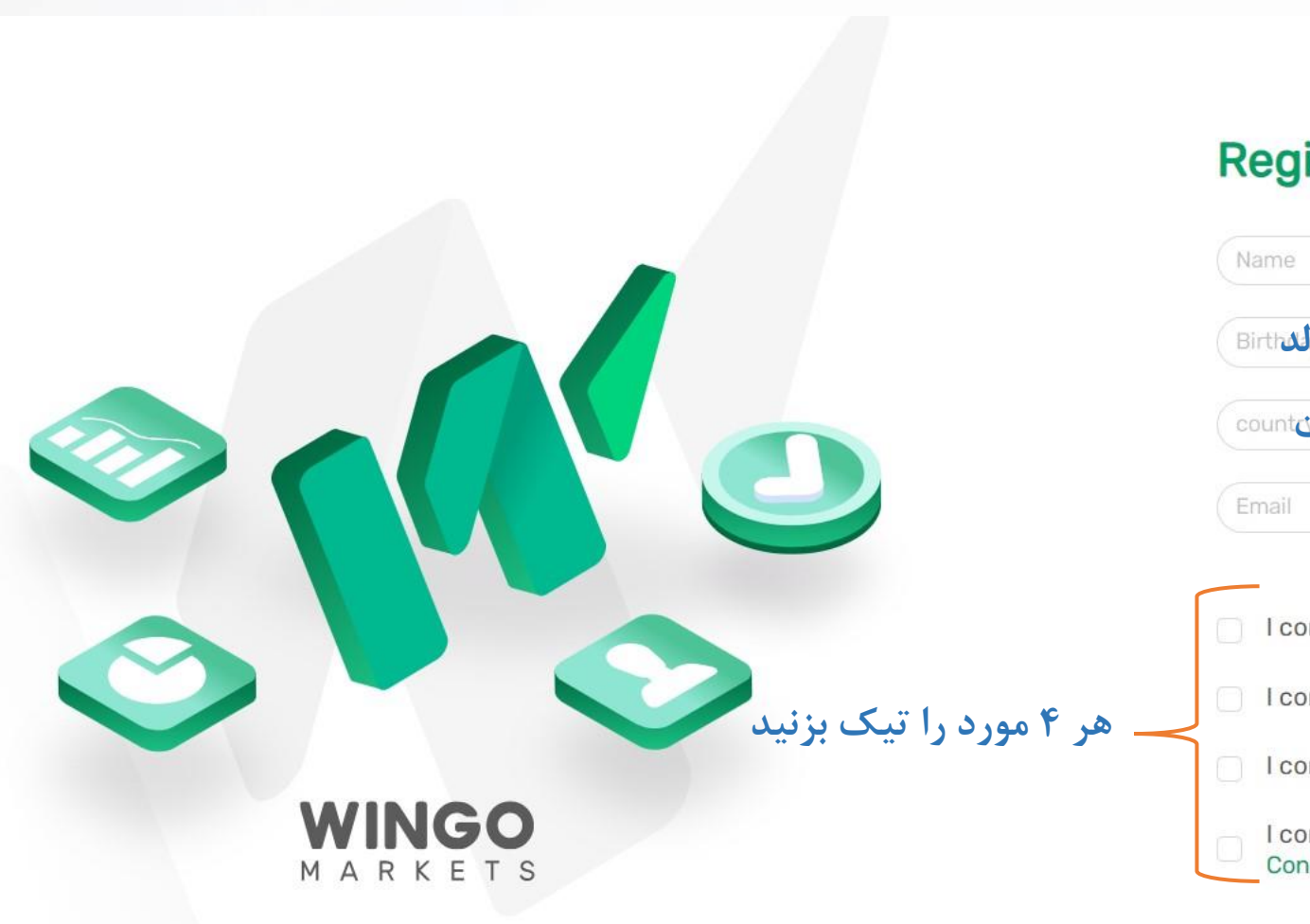

### اطلاعات خواسته شده را وارد نمایید Registration Details

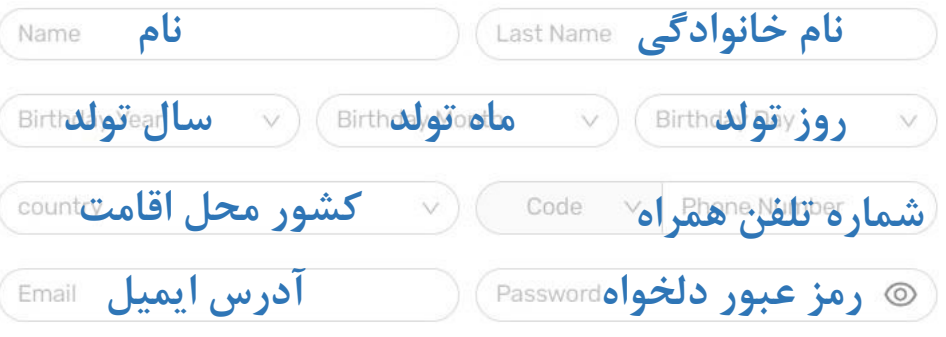

I confirm I've read, understand and agree to the Order Execution

I confirm I've read, understand and agree to the Wingo Privacy Policy

I confirm I've read, understand and agree to the Wingo Risk Warning

I confirm I've read, understand and agree to the Wingo Terms and Conditions

Already have an account?

روی دکمه بالاً کلیک کنید

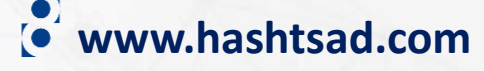

-

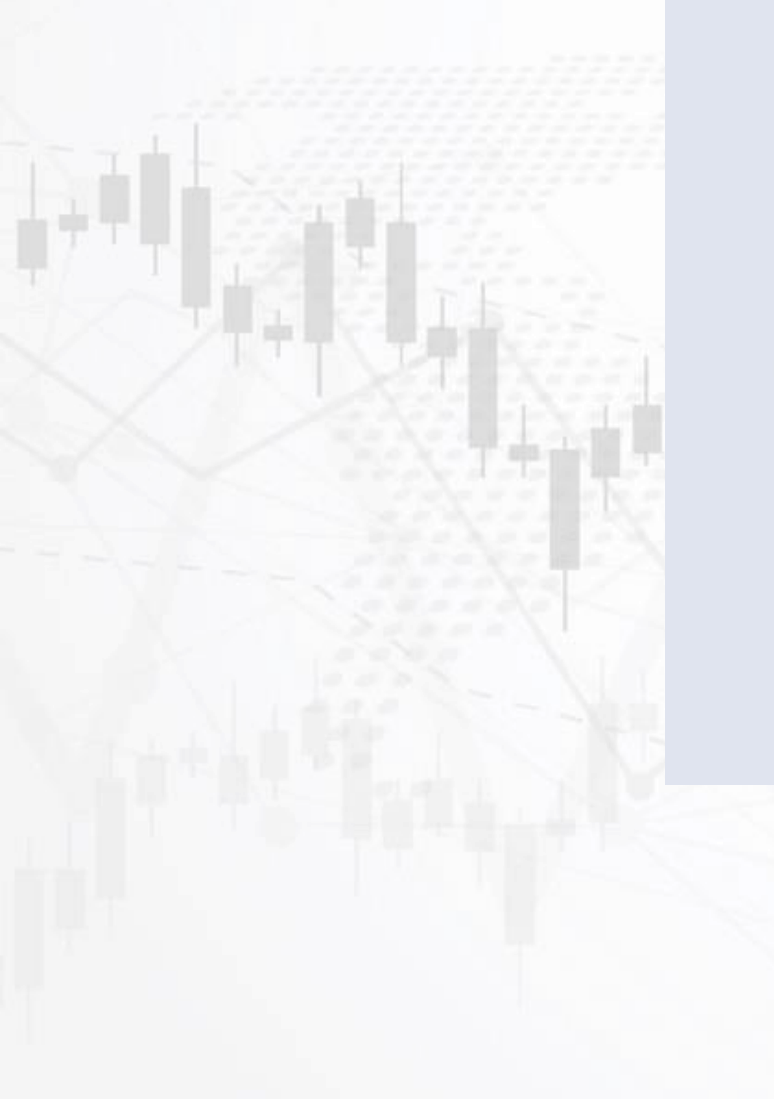

## PIN CODE

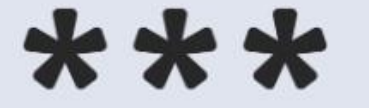

#### Dear Majid,

Enter the following PIN on the registration form to confirm your E-mail Address. PIN: tn24

Alternatively, you can Here to verify your Email address.

Verify Email وارد ایمیل خود شده و در ایمیل ارسالی از طرف بروکر روی دکمه بالا کلیک کنید

www.hashtsad.com

| WINGO<br>MARKETS    | ≡                                                                                                    | Majid Habibi / 15406 |  | Messages 🛛 | Contact your account manager | 🕄 Help Desk                     | € Logout |
|---------------------|----------------------------------------------------------------------------------------------------|----------------------|--|------------|------------------------------|---------------------------------|----------|
| TRADER'S MENU       | 1 Your profile has not yet been verified                                                                                                    |                      |  |            |                              |                                 |          |
| Accounts <          | Therefore some functionality may be limited. <u>Click here to see what exactly is missing</u>                                                             |                      |  |            |                              |                                 |          |
| 🖬 Funds 🛛 🔇         | Your email is now verified                                                                                                    |                      |  |            |                              |                                 |          |
| 🛓 Profile 🛛 🖌       | Welcome to Wingo Markets, You are a few steps away from trading.                                                                                          |                      |  |            |                              |                                 |          |
| L Downloads         | Your profile has not yet been verified - therefore some functionality may be limited.<br>Below is a list of what is required in order to become verified. |                      |  |            |                              |                                 |          |
| 🛱 Economic Calendar |                                                                                                    |                      |  |            |                              |                                 |          |
| Trading Calculator  | Verification × NOT VERIFIED                                                                                                    |                      |  |            |                              |                                 |          |
| IB MENU             | Your profile has not yet been verified                                                                                                    |                      |  |            |                              |                                 |          |
| 🚳 Request IB        | + Verify now                                                                                                    |                      |  |            |                              |                                 |          |
|                     | د شخصی خودتان<br>مه بالا کلیک کنید                                                                                                    | در داشبور<br>روی دک  |  |            |                              |                                 |          |
|                     |                                                                                                    |                      |  |            | www.h                        | Powered By <u>FX</u><br>ashtsad | .com     |

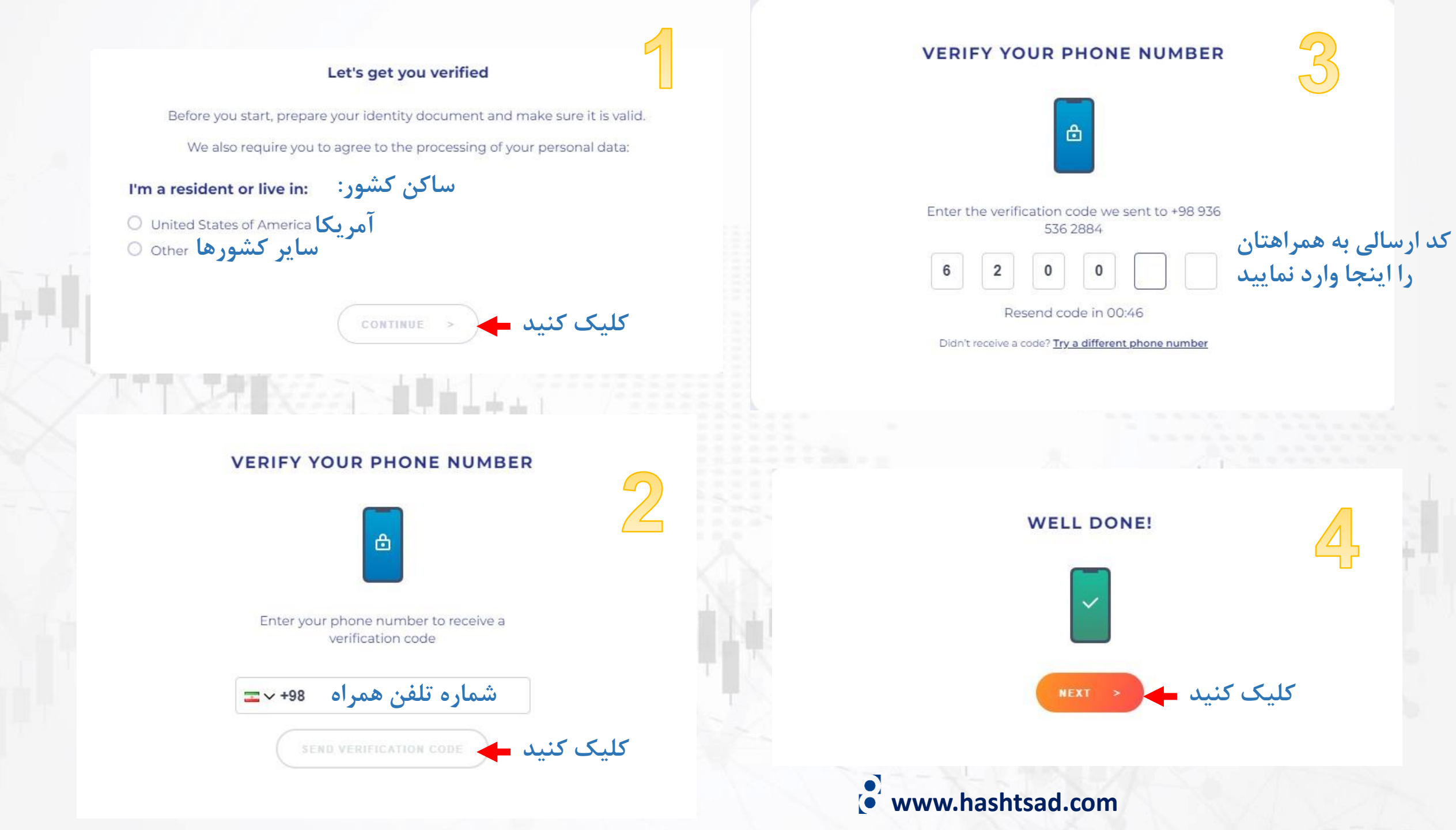

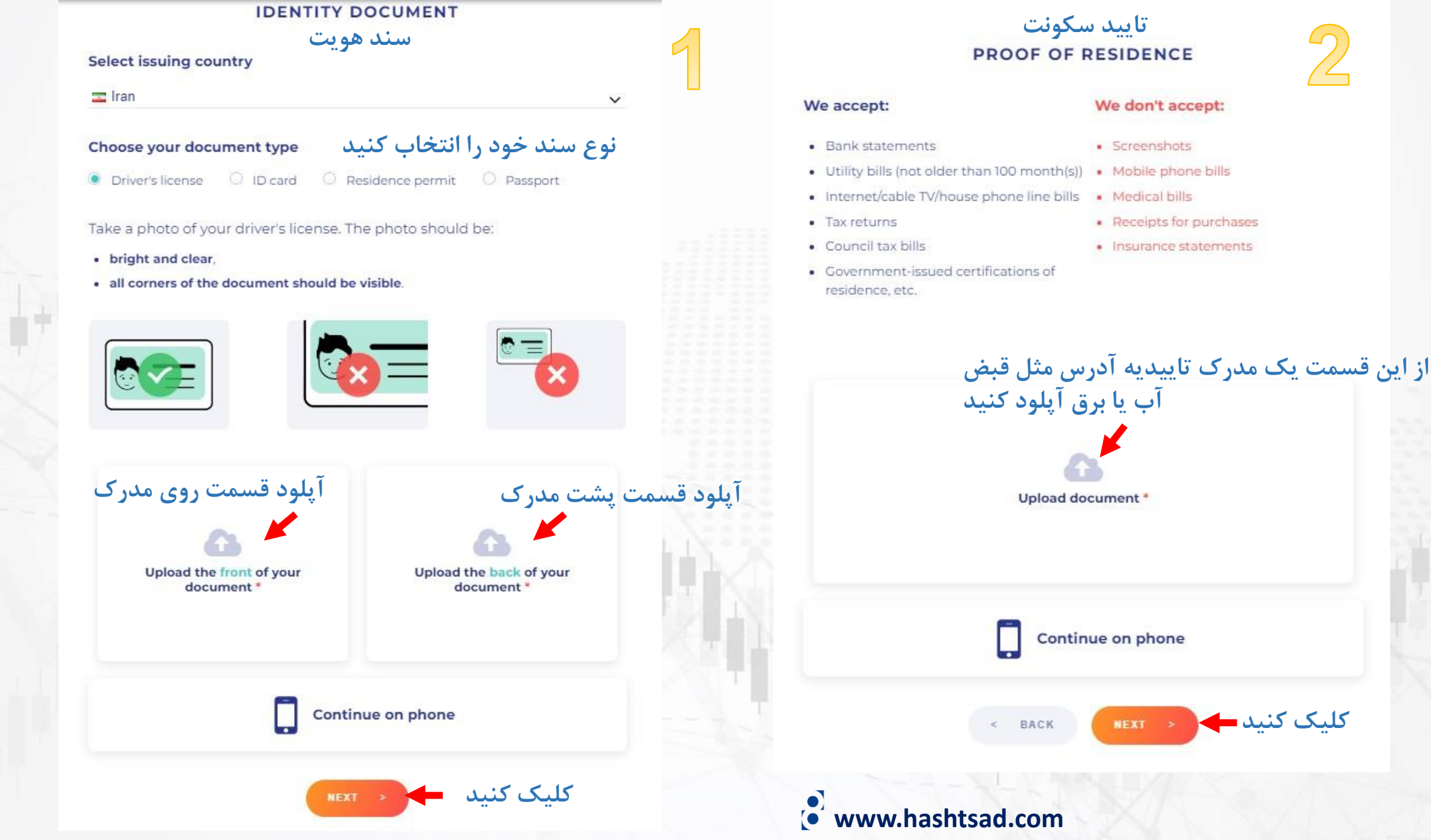

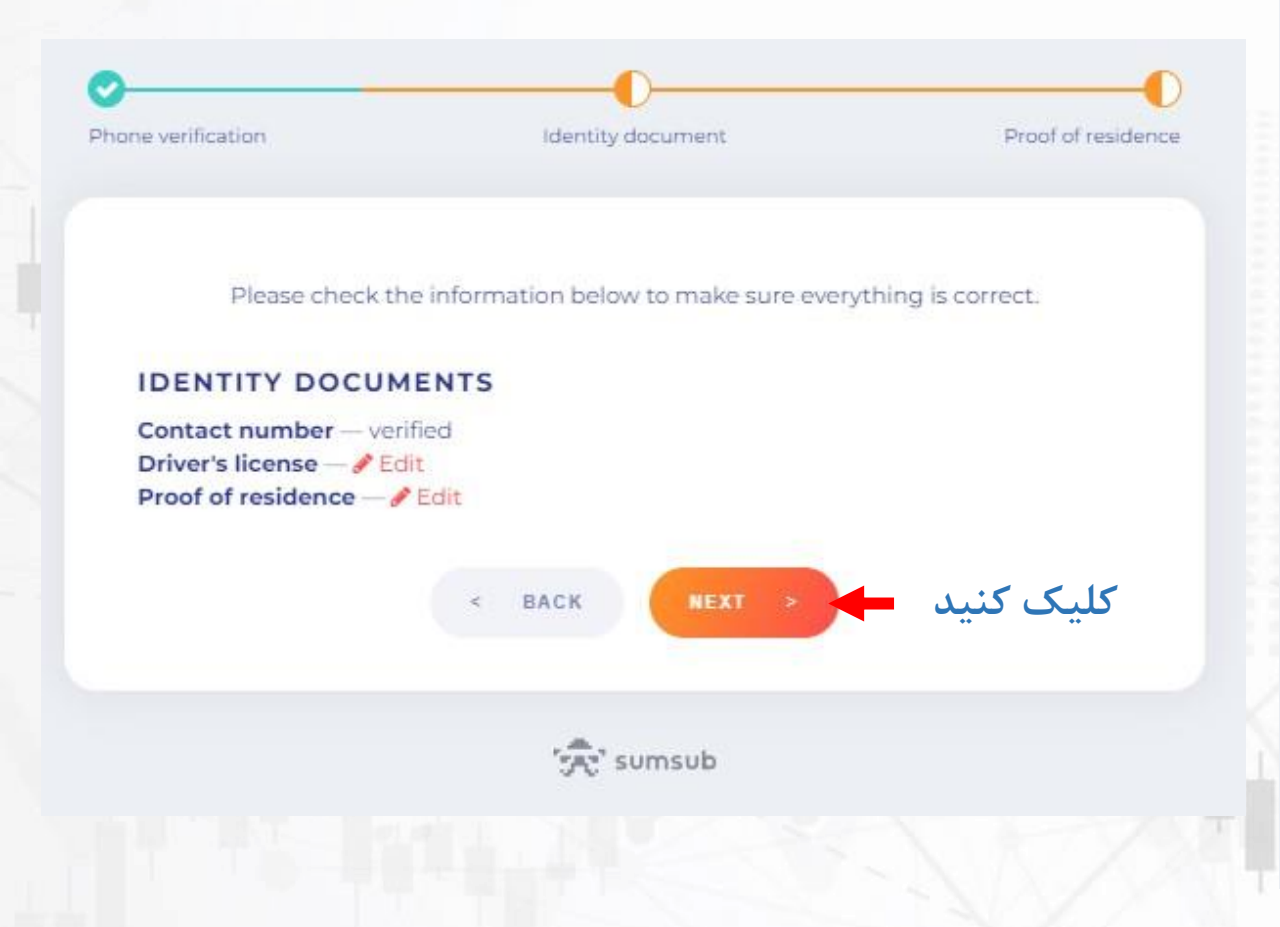

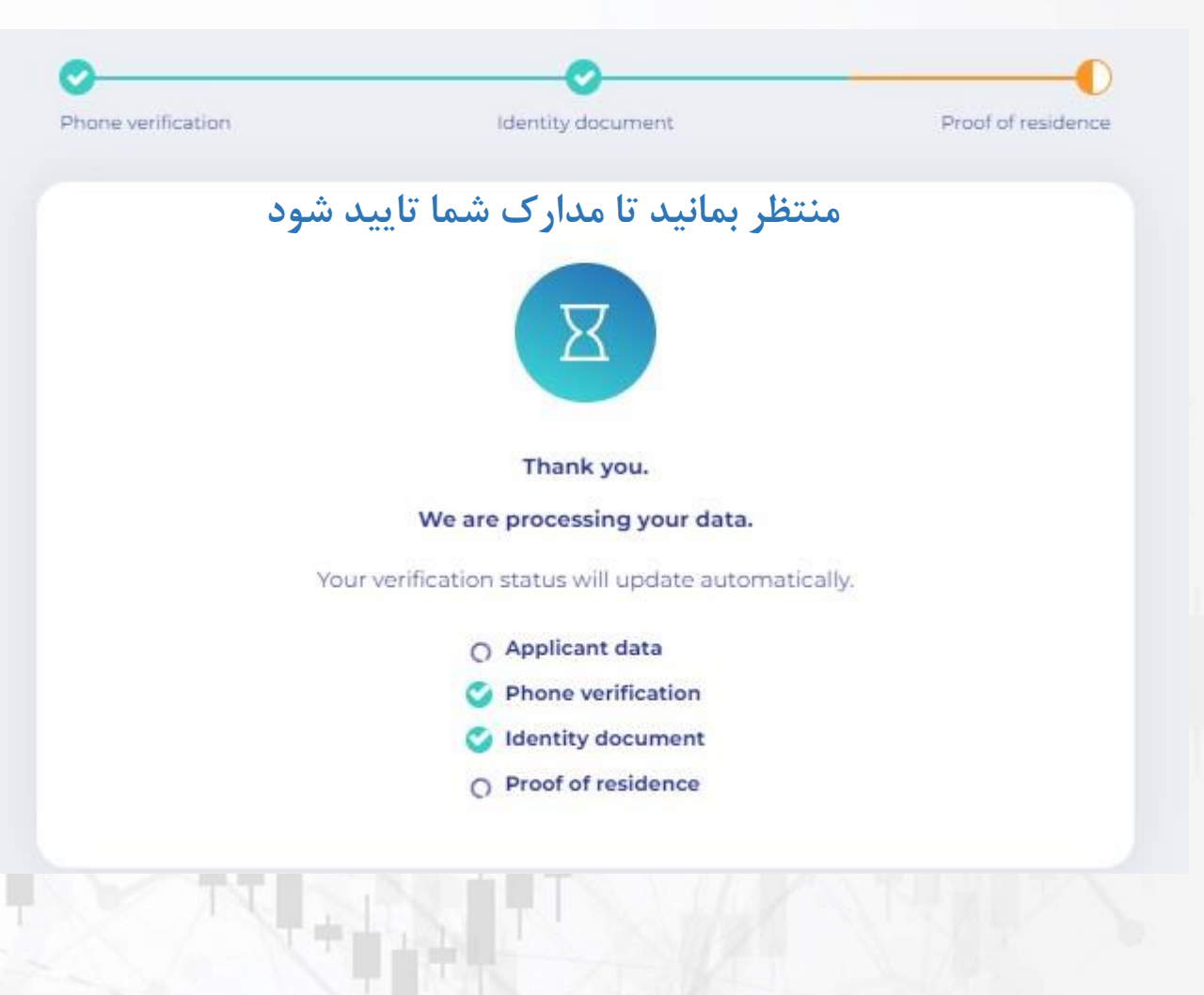

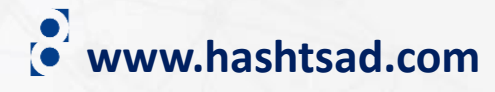

## برای کسب اطلاعات کامل راجع به بروکر Wingo Markets بر روی لینک زیر کلیک کنید:

# https://hashtsad.com/wingo

با آرزوی موفقیت و سود آوری برای شما عزیزان

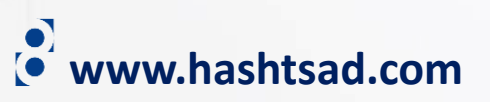